# **PYNQ-Z2** Setup

### Flash Boot Image

### Mount SD card and open Etcher

Path:Desktop/Advanced\_FPGA\_Design/EtcherPortable/

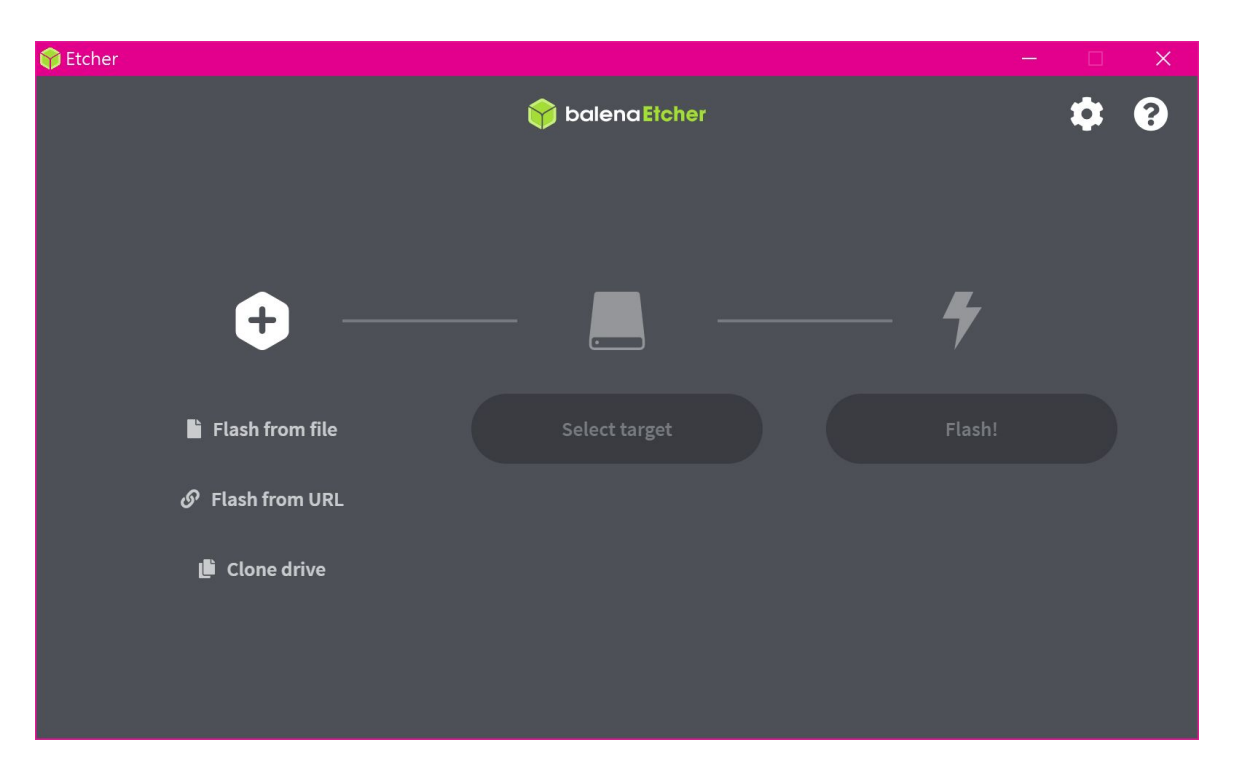

### Select img file

select pynq\_z2\_v2.5.img
Path:Desktop/Advanced\_FPGA\_Design/

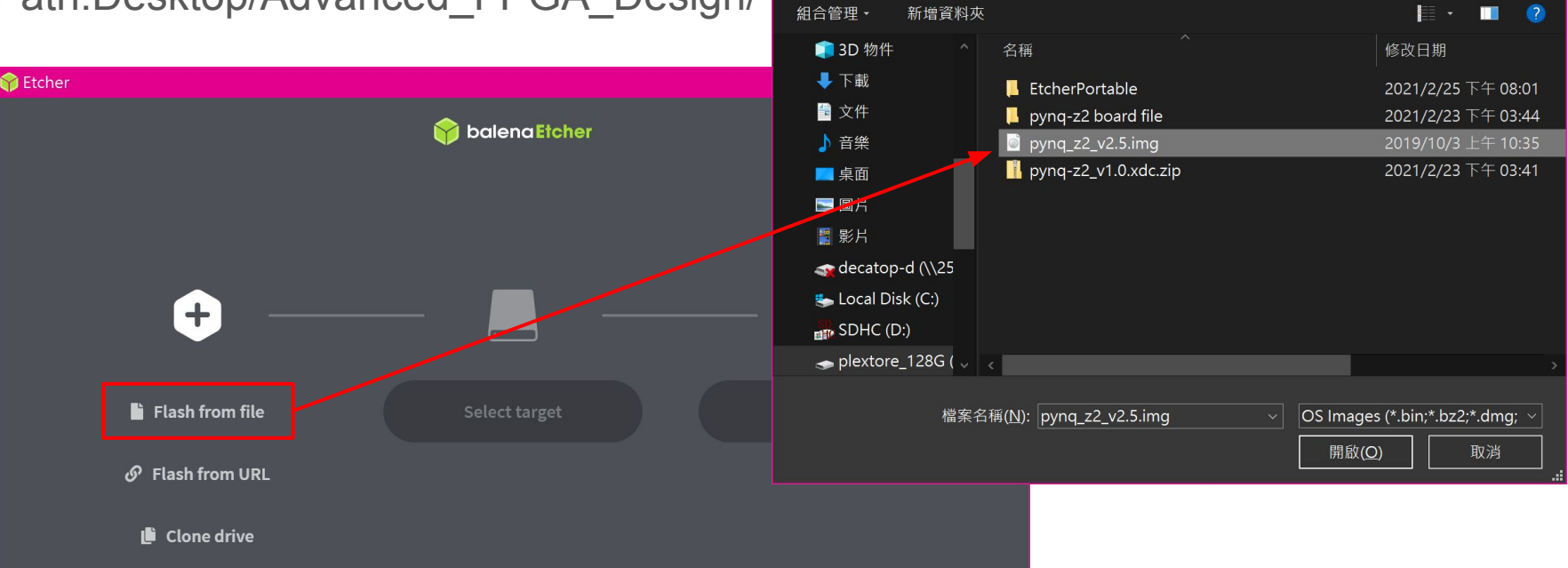

會開啟

« plext... > Advanced\_FP... >

### Select Target

#### select SDHC

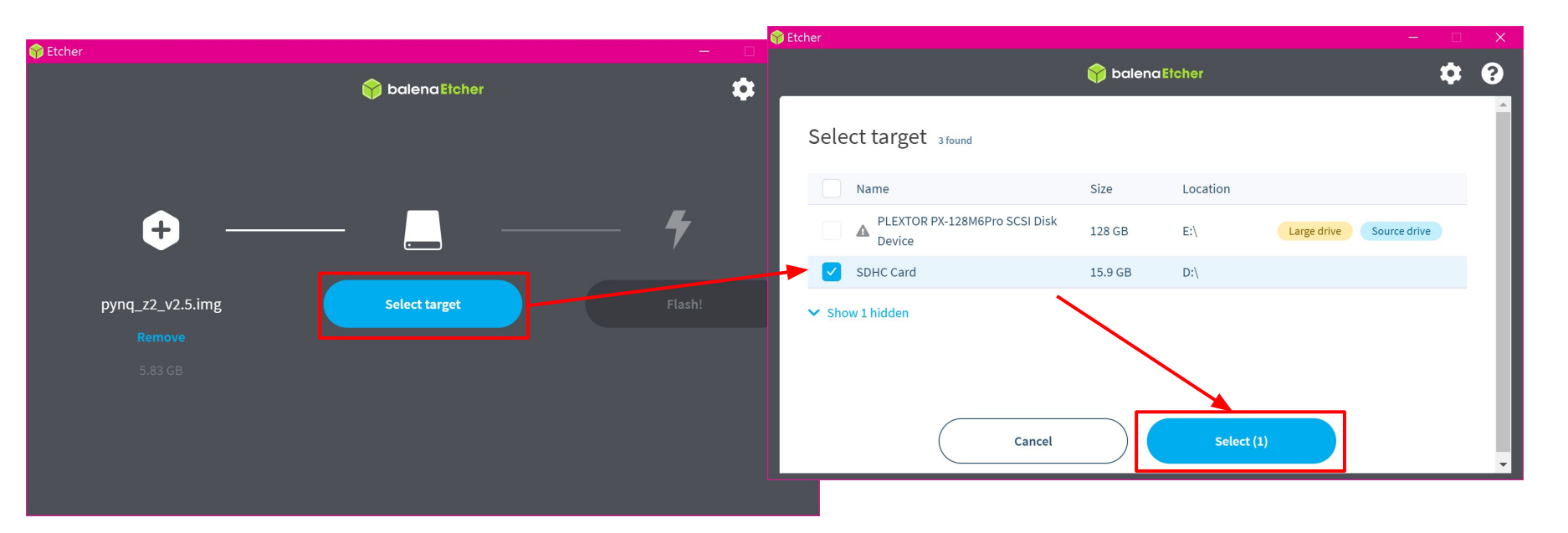

### **Click Flash**

Please make sure your etcher looks like this

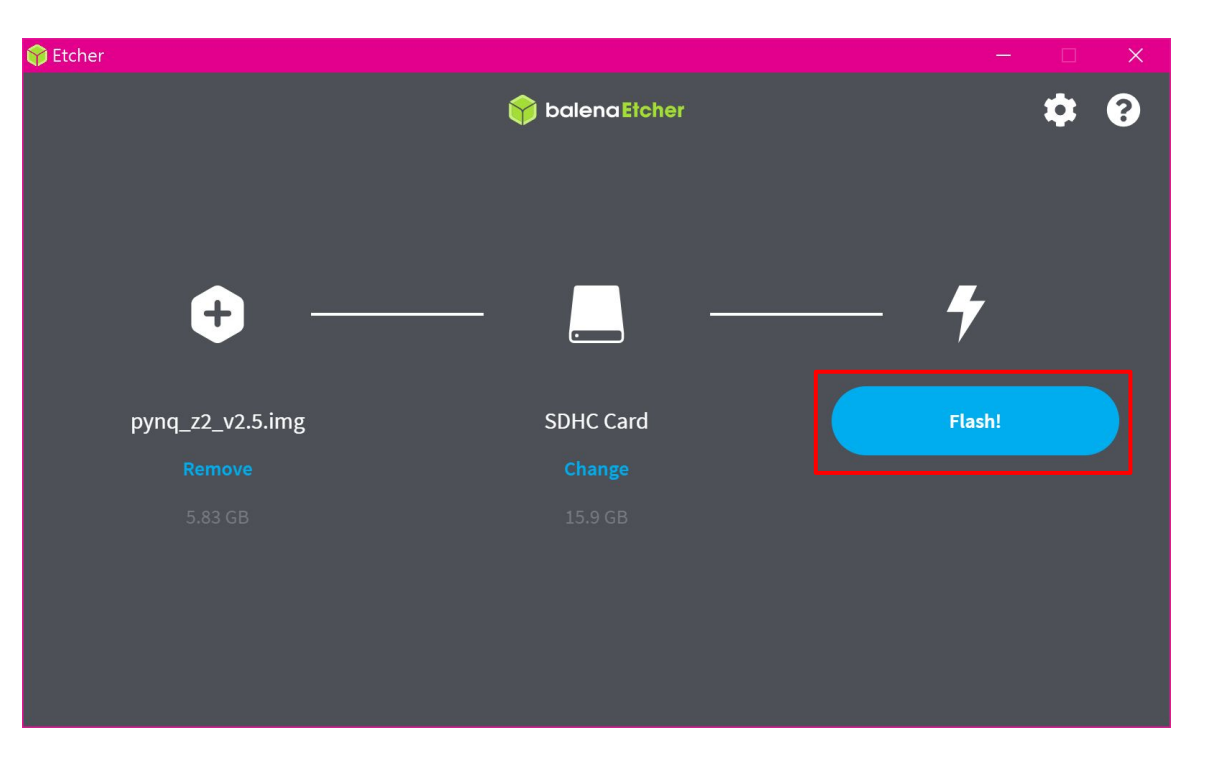

### Select cancel and ignore error message if this pop out. Do not format the disk manually!

### Make sure it's flashing and wait for it

| Etcher – 25% Flashing      |        | — D                                                                                                    | × |
|----------------------------|--------|----------------------------------------------------------------------------------------------------|---|
|                            |        | 🕎 balena Etcher                                                                                                    | ? |
|                            |        | $\bigcirc$                                                                                                    |   |
| + pynq_z2_v2.5.img 5.83 GB |        | While you are waiting, check out some projects                                                                                                    |   |
| SDHC Card                  |        |                                                                                                    |   |
| Flashing 25%               | Cancel |                                                                                                    |   |
| 13.60 MB/s ETA: •          |        | Looking for new project ideas?                                                                                                    |   |
|                            |        | Explore first-class community and balena projects, all ready to deploy in<br>just a few clicks. Submit your own projects and share with the<br>community! |   |
|                            |        | Browse projects                                                                                                    |   |

### Done!

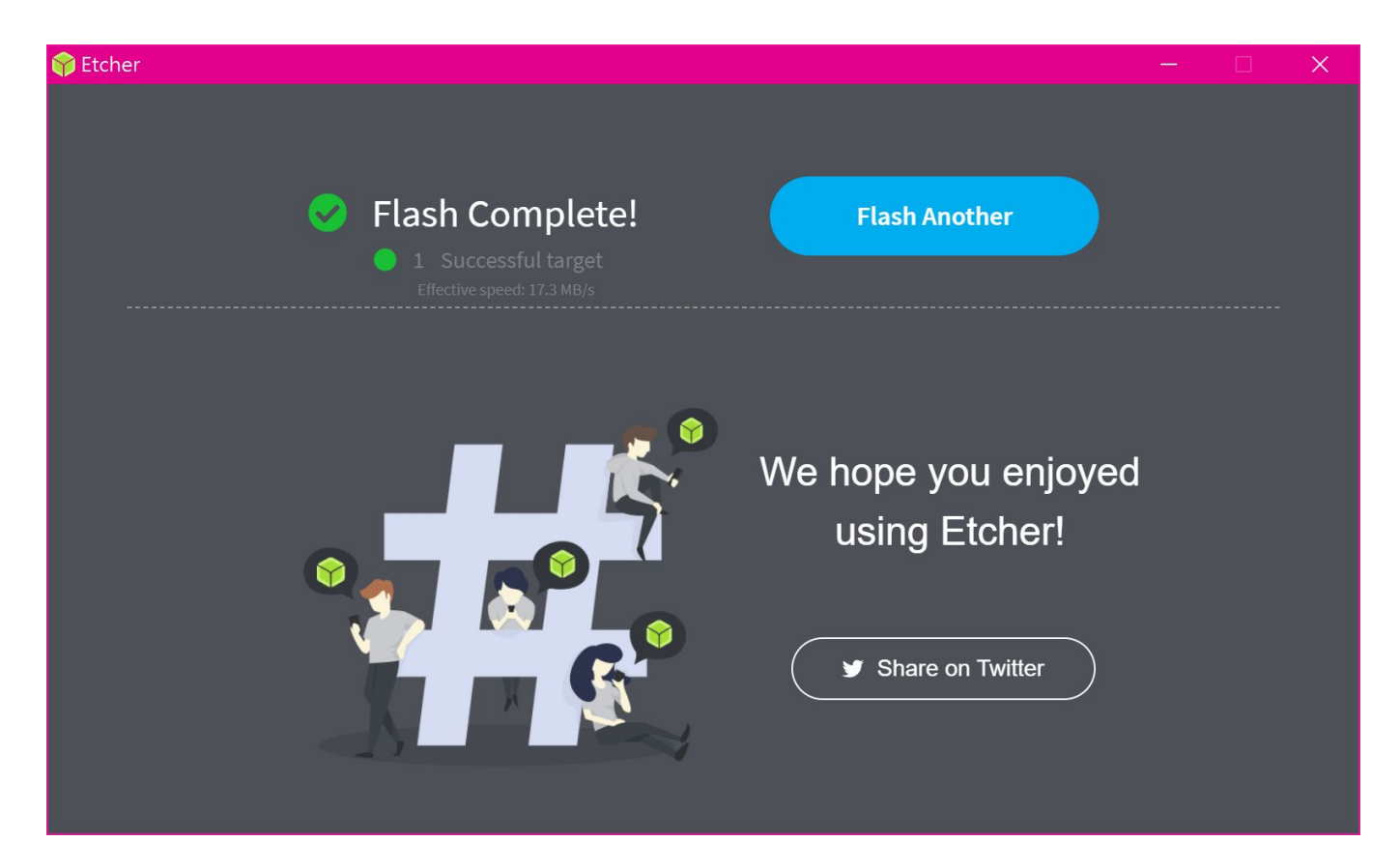

### PYNQ-Z2 board setup

### Board set up

1. Set the \*\* Boot\*\* jumper to the SD position.

2.set the **Power** jumper to the *REG* position.

3.Insert the Micro SD card (which you just flashed) into the **Micro SD** card slot underneath the board.

4.Connect the USB cable to your PC/Laptop, and to the **PROG - UART** MicroUSB port on the board

5.Connect the Ethernet port to your PC.

\*\*Please plugin external DC 12V power!

6.Turn on the PYNQ-Z2

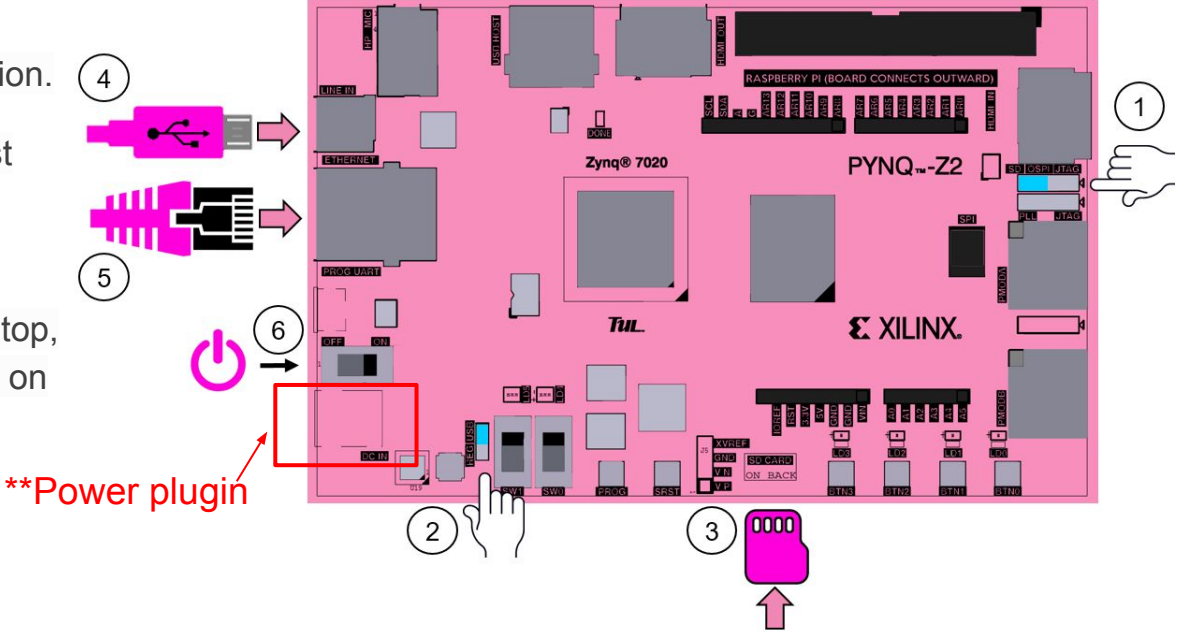

### Host setup

- 1.Right click on Internet icon
- 2.Click open settings.
- 3.Click change settings.

| $\frown$ |                           |                                           |
|----------|---------------------------|-------------------------------------------|
| 1        |                           |                                           |
|          |                           |                                           |
|          | 疑難排解問題                    |                                           |
| <b>2</b> | 開啟網路和網際網路設定               | – 🗆 X                                     |
|          | Q≉ № √× < <i>∜∗</i> Ѱ ⊐20 | 21犬態                                      |
|          | <b>尋找設定</b> ク             | 網路狀態                                      |
| 網路和網際網路  |                           | $\Box - c = \Box$                         |
|          | <b>伊</b> 狀態               | Aiot208_5G<br>公用網路                        |
|          | <i>候</i> , Wi-Fi          | 您 已連線到網際網路<br>若您使用的行動數據方案受限,可將此網路設為計量付費連線 |
|          | 記 乙太網路                    | 或變更其他內容。                                  |
|          | ♀ 撥號                      | 變更連線內容                                    |
|          | % VPN                     | 顯示可用的網路                                   |
|          | ✤ 飛航模式                    | 變更您的網路設定                                  |
|          | (1) 行動熱點                  | 一 變更介面卡選項<br>檢視網路介面卡及變更連線設定。              |
|          | ⑤ 數據使用量                   |                                           |
|          | Proxy                     | 對於您連線的網路,決定您要共用的項目。                       |
|          |                           | ▲ 網路疑難排解員<br>診斷及修正網路問題。                   |
|          |                           | 檢視您的網路內容                                  |
|          |                           | Windows 防火牆                               |
|          |                           | 網路和共用中心                                   |

### Host setup

4. Right click on ethernet with *'unidentified internet'* and select info(R).

5.Select (TCP/IPv4) and click info(R)

6.Set the IP address to 192.168.2.1

and mask to 255.255.255.0

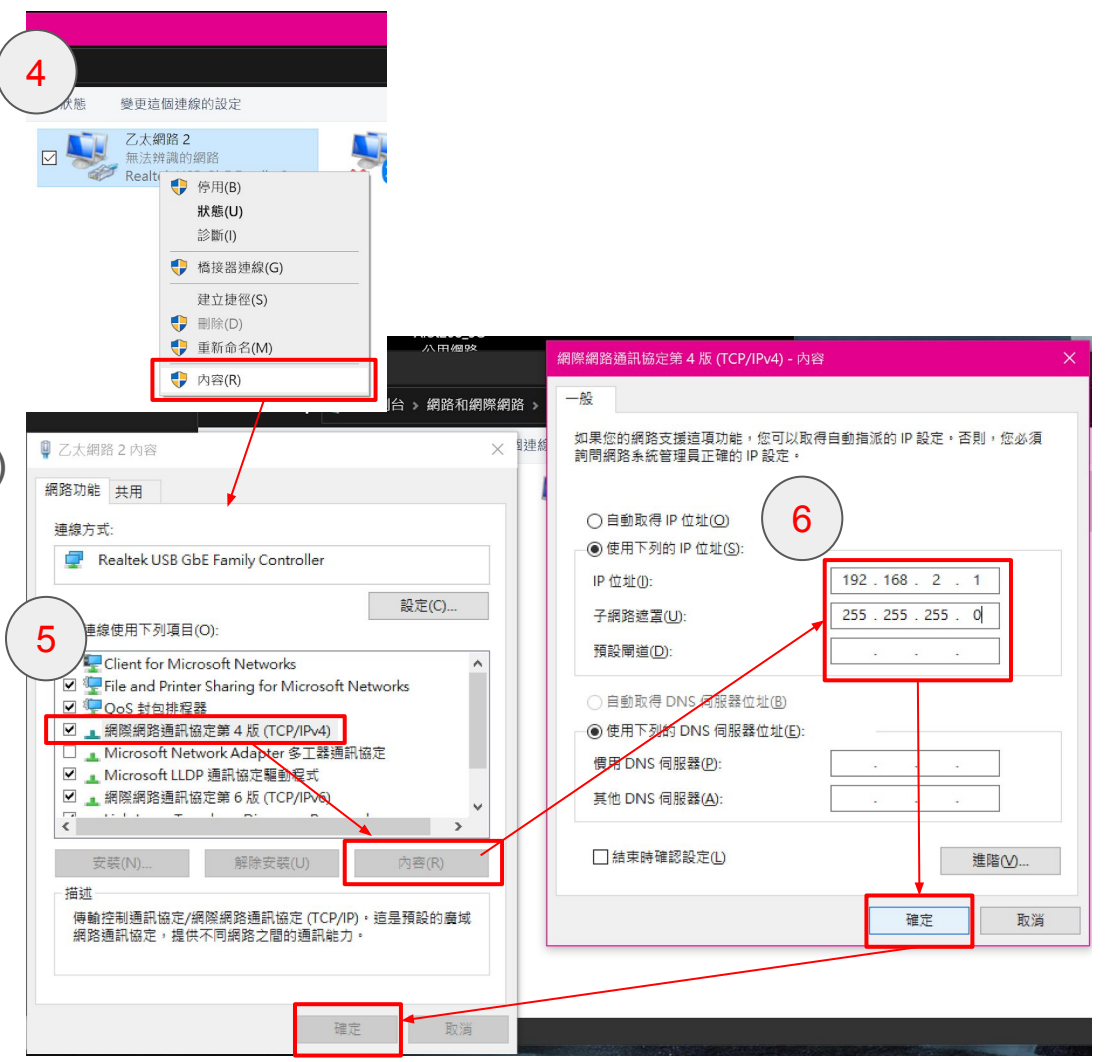

### Login PYNQ

1.Open browser

2.Browse https://192.168.2.99:9090/

password:xilinx

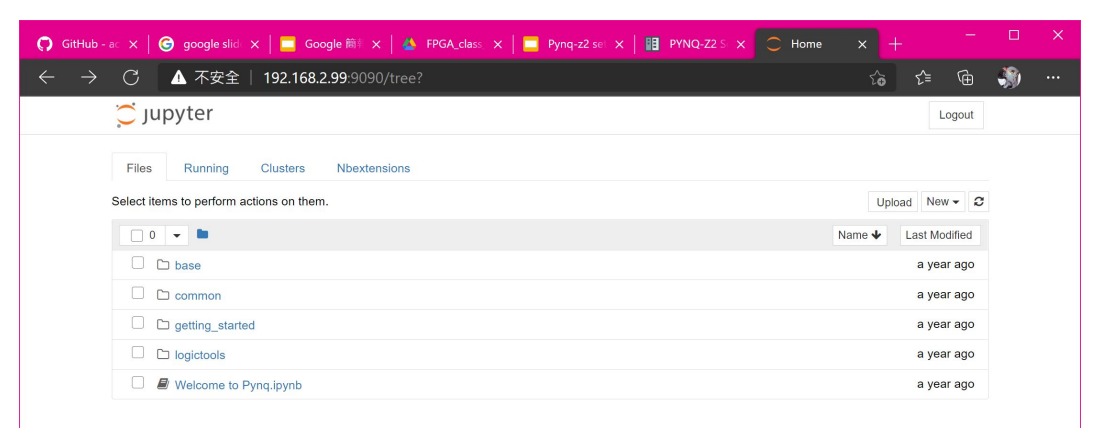

## Stetup realterm

(You can skip this setup if you login the PYNQ successfully)

#### Open realterm on the Desktop

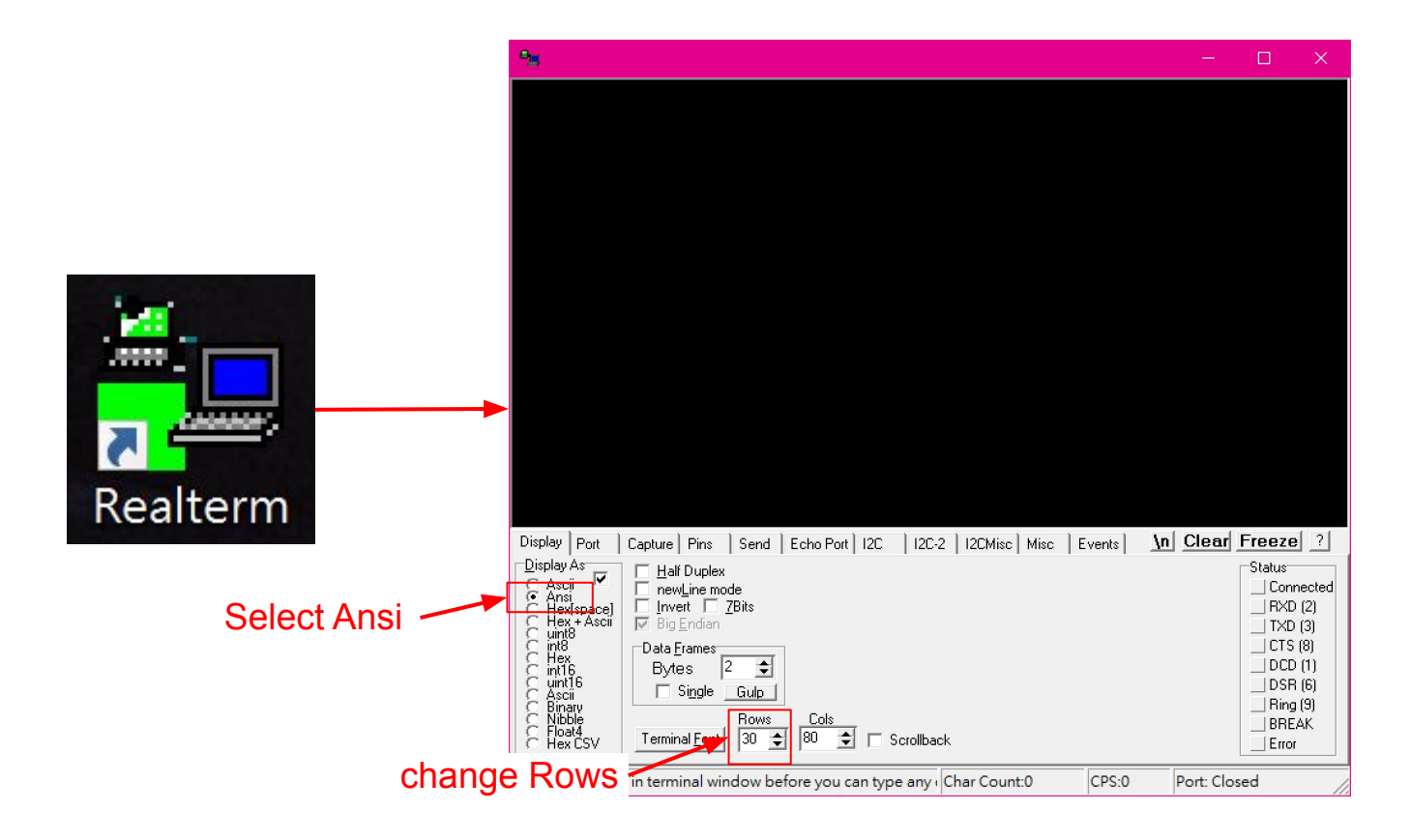

### Scan ports

select "double click to scan ports" and look for new port '(num) = \VCP0'

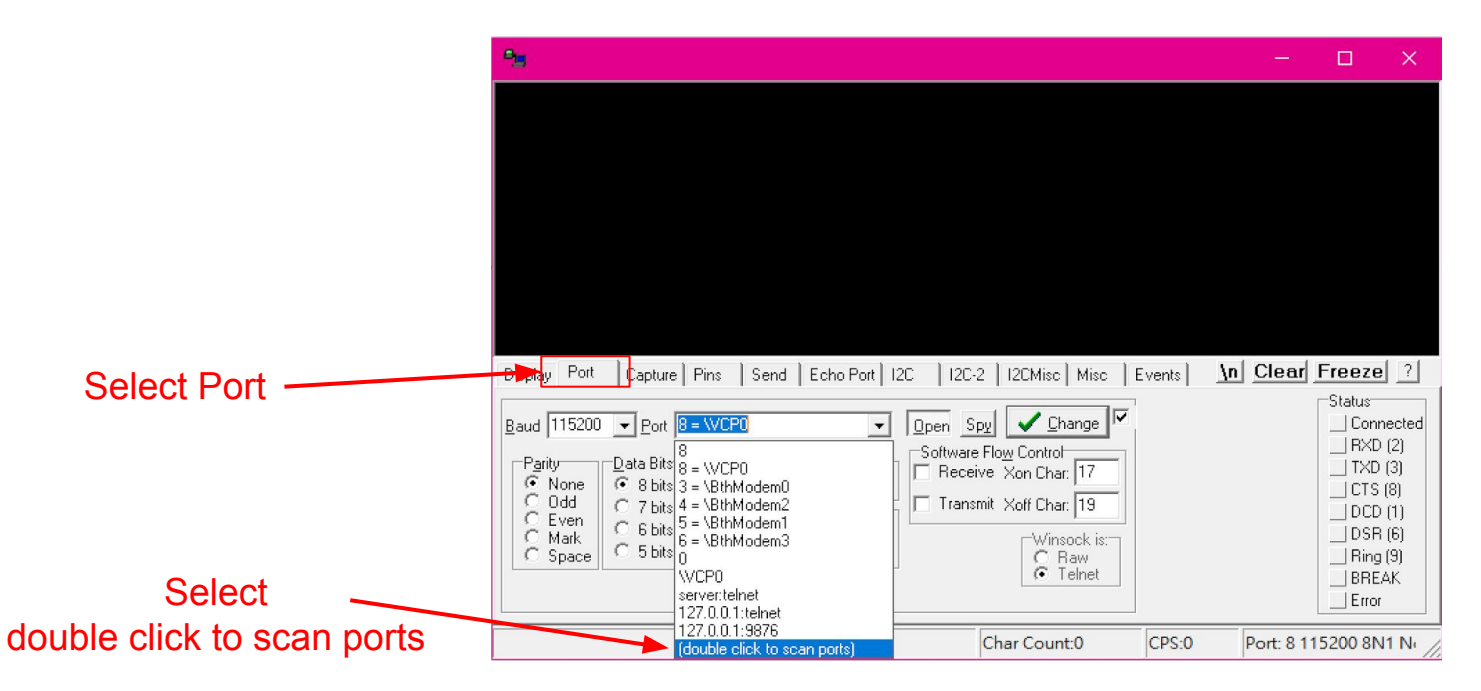

### Setup Port configuration

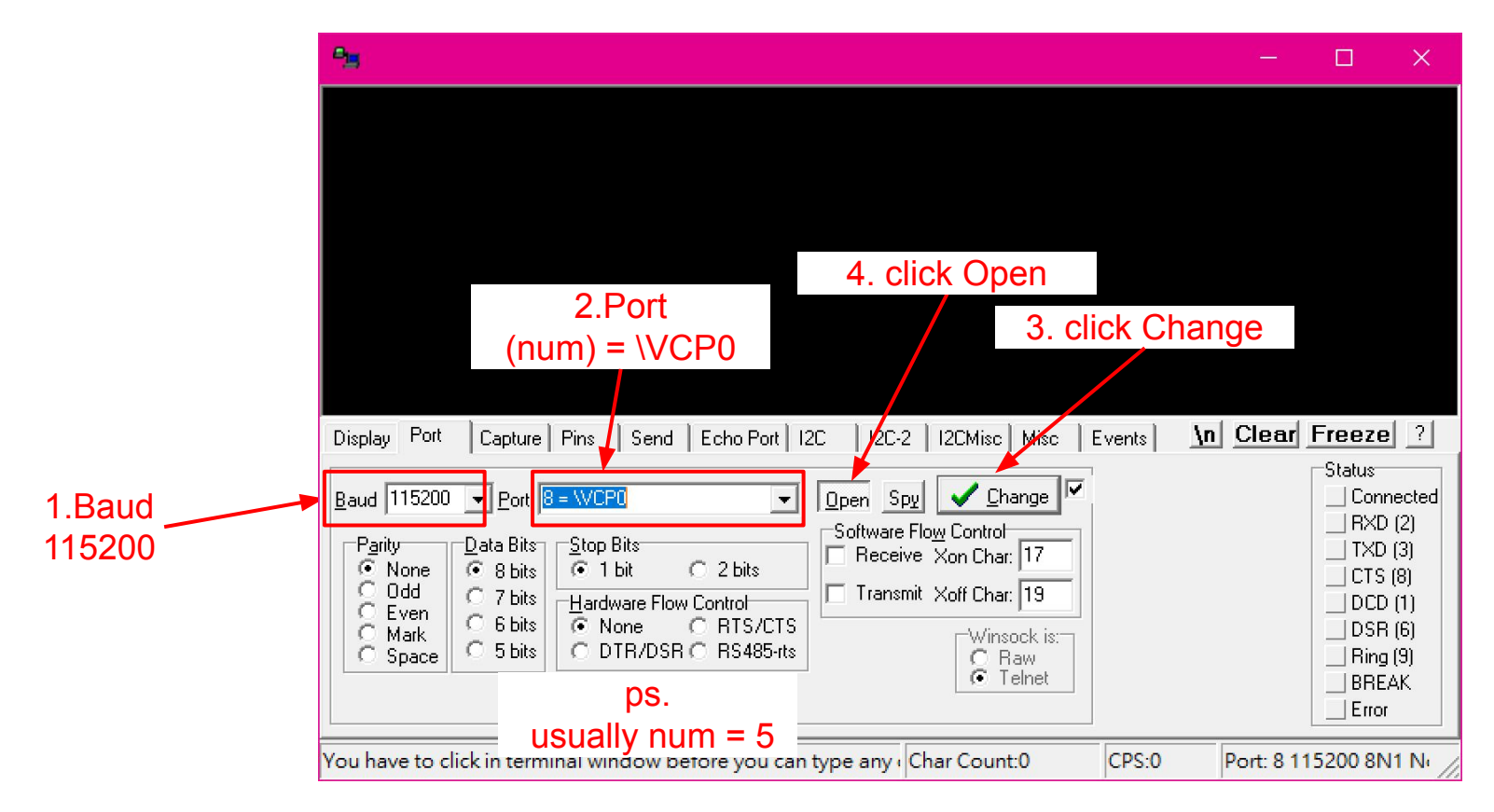

### Check ip status

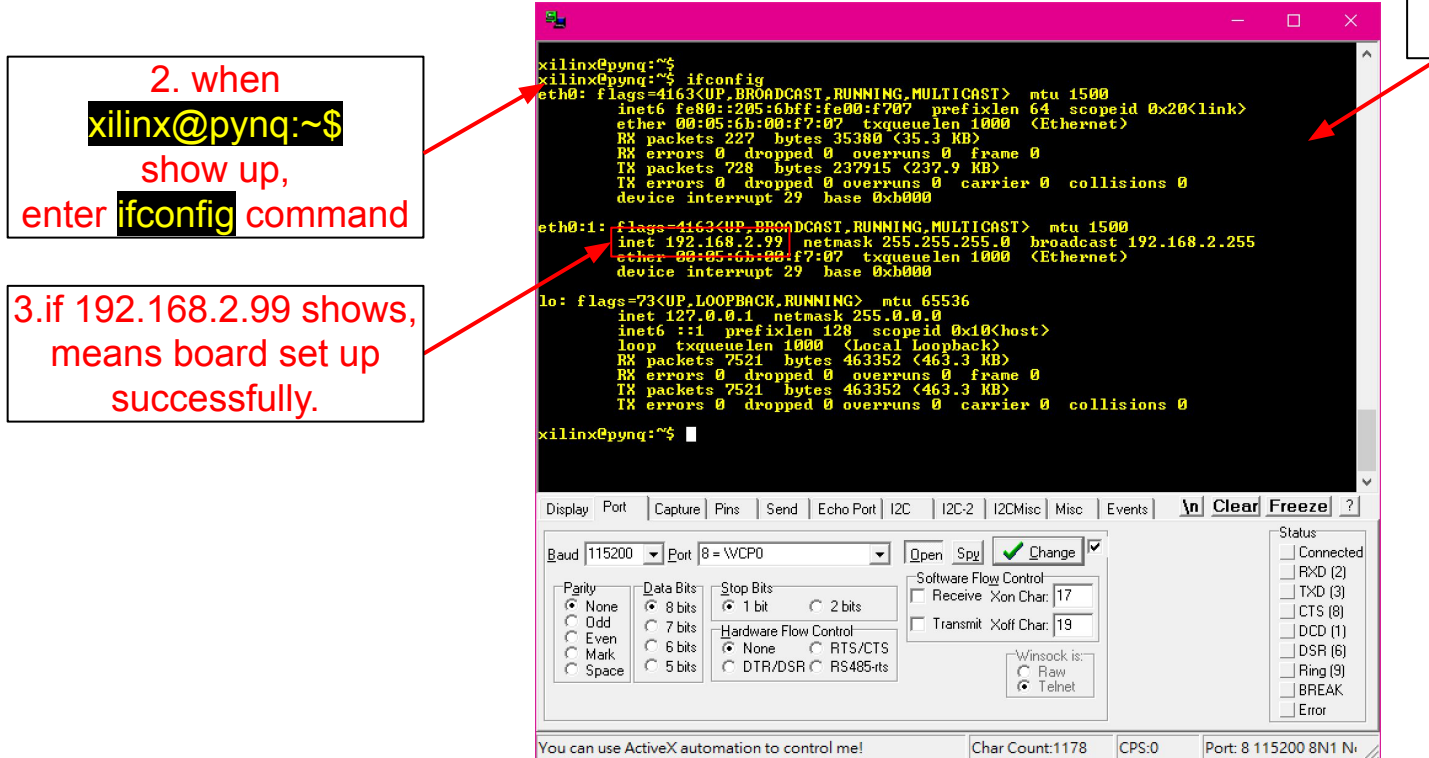

1.Click this area and press enter